## Настройка управляемого идентификатора Apple ID на iPad

Automatische Übersetzungen / автоматические переводы

- deutsch
- Українська
- английский
- Rromani

### Что такое Apple ID?

Если вы уже пользуетесь устройством Apple, вы уже знаете свой персональный Apple ID. Он является необходимым условием для загрузки приложений из Appstore. Он также предоставляет удобные функции, например, 5 ГБ бесплатного пространства iCloud для автоматического резервного копирования данных с устройства или синхронизации приложений и фотографий на разных устройствах.

### Что такое управляемый Apple ID?

Управляемый Apple ID предлагает все эти возможности, но с ним нельзя пользоваться App Store и устанавливать собственные приложения. Приложения, доступные на вашем устройстве, определяются школой. Вам доступно 200 ГБ облачного хранилища iCloud. Управляемый Apple ID разработан таким образом, чтобы можно было разделить личное и школьное или профессиональное использование и избежать ежемесячных расходов на iCloud. В то же время управляемый Apple ID обеспечивает более высокий уровень защиты данных, если учебное заведение предоставляет вам **обезличенный управляемый Apple ID** предоставляется в ваше распоряжение.

Однако при этом обязательно предоставление номера мобильного телефона. Этот номер мобильного телефона позволяет получить доступ к рабочему или школьному контенту, если вы забыли пароль для управляемого Apple ID. В то же время номер мобильного телефона является вторым фактором, который не позволит другим лицам получить доступ к вашим данным, если, например, ваш пароль станет известен. Если вы студент, то хранить номер мобильного телефона следует не у себя, а у родителей. В этом случае вам всегда понадобится помощь родителей, например, для восстановления iPad, если случится худшее, но при этом вы не будете разглашать никаких личных данных.

### Шаг 1: Настройка управляемого Apple ID

Вы получили данные доступа от своей школы. Они состоят из адреса электронной почты (например. *mustermann@appleid.c-a-g.de*) и пароля (например. *FTz5ySAr*).

Посетите веб-сайт https://school.apple.com. Вы должны использовать браузер Chrome, Chromium, Safari или Edge. Браузер Firefox не работает.

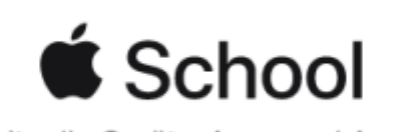

Verwalte die Geräte, Apps und Accounts deiner Organisation.

| Passwort |                   |   |
|----------|-------------------|---|
|          |                   | → |
|          |                   | • |
|          |                   |   |
|          | 🛽 Apple-ID merken |   |
|          |                   |   |

Noch keine Apple School? Melde dich jetzt an.

Введите адрес электронной почты в поле "Apple ID" и пароль в поле "Пароль" - данные доступа, предоставленные вашим учебным заведением.

| Deinem Account eine Telefonnu<br>hinzufügen                                                                                                    | ummer      |  |  |  |
|----------------------------------------------------------------------------------------------------|------------|--|--|--|
| Stelle sicher, dass du eine Telefonnummer angibst, auf die du immer<br>zugreifen kannst. Jedes Mal, wenn du dich auf einem neuen Gerät<br>oder in einem neuen Webbrowser anmeldest, wird sie zur Verifizierung<br>deiner Identität verwendet. |            |  |  |  |
| +49 (Deutschland)                                                                                                    | ~          |  |  |  |
| Telefonnummer                                                                                                    |            |  |  |  |
| Bestätigen per:                                                                                                    | *          |  |  |  |
|                                                                                                    | Fortfahren |  |  |  |

Теперь необходимо ввести номер своего мобильного телефона - если вы студент, то лучше всего ввести номер родителя, который в данный момент помогает вам с настройкой. После ввода номера мобильного телефона нажмите кнопку "Продолжить". Вы получите текстовое сообщение с кодом, который теперь необходимо ввести.

| Bestätigungso                  | ode eingeben.               |
|--------------------------------|-----------------------------|
| Eine E-Mail mit einem Bestätig | ungscode wurde gesendet an: |
| 100.003                        |                             |
|                                |                             |
| Keinen Bestätigu               | ngscode erhalten?           |
| Neuen Code senden              | Zurück Bestätigen           |
|                                |                             |

Нажмите на кнопку "Подтвердить". На следующем этапе необходимо назначить себе новый пароль. В верхнем поле введите пароль, который выслала вам школа вместе с данными доступа.

# Dein Passwort ist abgelaufen

Wähle ein neues Passwort, um deinen Account weiterhin zu schützen. Vermeide Passwörter, die du auf anderen Websites verwendest, oder die leicht von anderen zu erraten sind.

| Zeichen                    |
|----------------------------|
| einbuchstaben<br>eine Zahl |
|                            |
|                            |
|                            |

Затем нажмите на кнопку "Изменить пароль". Пожалуйста, хорошо запомните свой пароль! (При необходимости Вы можете использовать номер своего мобильного телефона для его сброса). Если все прошло успешно, вы увидите следующее диалоговое окно:

## Deine Apple-ID wurde aktualisiert.

|  | $\bigcirc$ |    |
|--|------------|----|
|  |            | ок |

Нажмите на кнопку "Ok" - на этом работа с информацией о защите данных закончена. Однако если в вашей школе все прошло успешно, то персональных данных почти не будет.

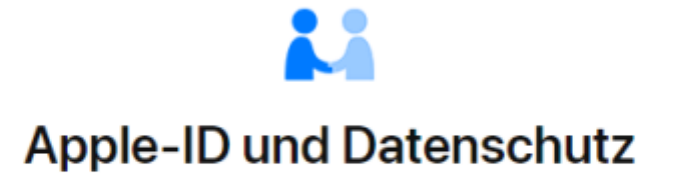

Die Apple-ID ist so gestaltet, dass sie deine Daten schützt und du entscheiden kannst, was du teilen möchtest. Wir arbeiten hart daran, deine Privatsphäre zu schützen und nur die Daten zu erfassen, die wir benötigen, um dein Nutzererlebnis zu verbessern. So werden deine Daten verwaltet.

Wenn du dich auf dieser Website anmeldest, erfasst Apple bestimmte Nutzungsdaten zu Sicherheits-, Support- und Berichtszwecken, wie beispielsweise deine IP-Adresse, die Uhrzeit, die Sicherheitsstufe und den Anmeldeverlauf.

Fortfahren

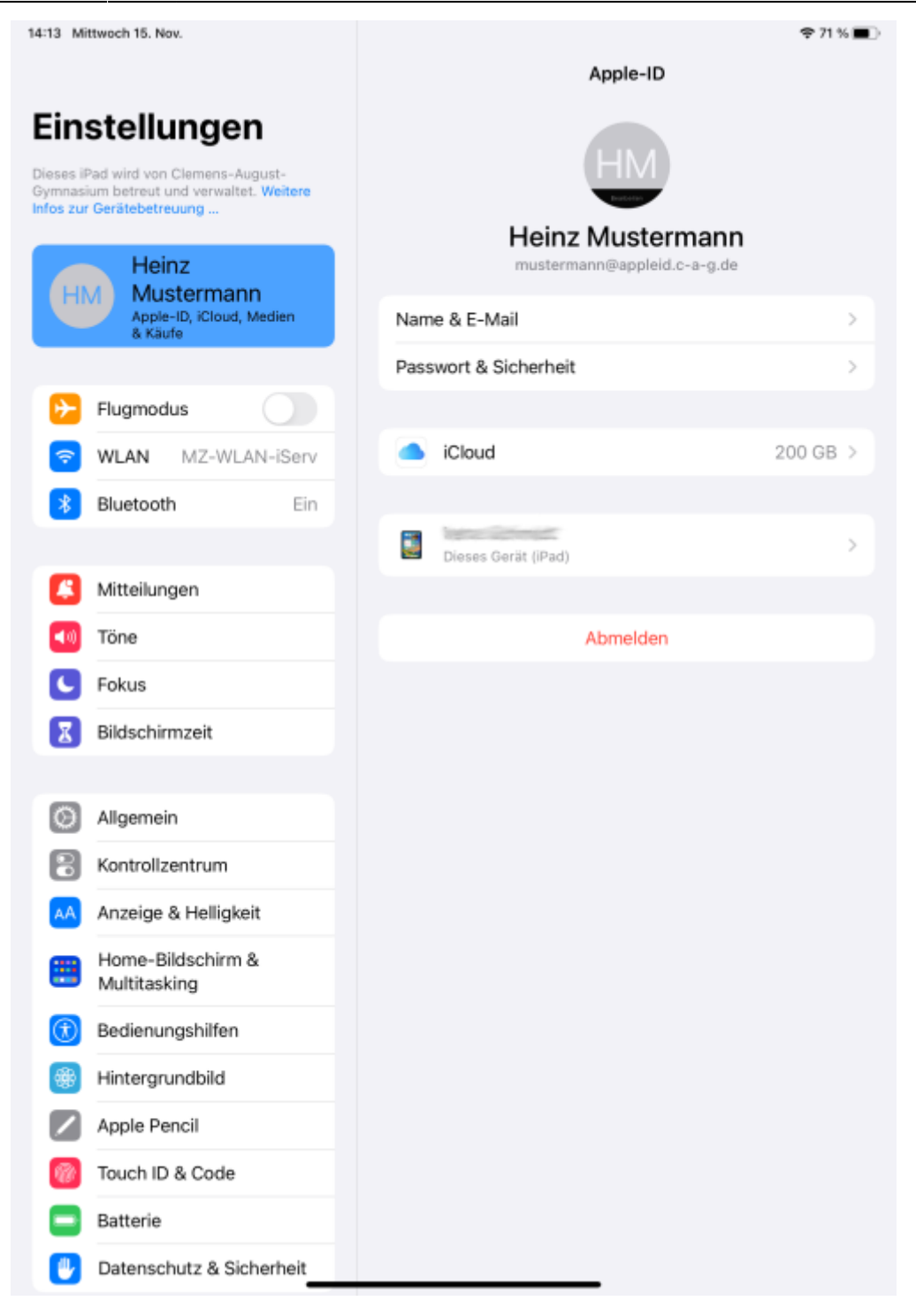

### Шаг 2. Войдите в систему на iPad с помощью управляемого идентификатора Apple ID

Вам понадобятся данные доступа, которые вы только что создали. Они состоят из адреса электронной почты (например. *mustermann@appleid.c-a-g.de*) и пароль, заданный в конце шага 1.

Зайдите в настройки на iPad:

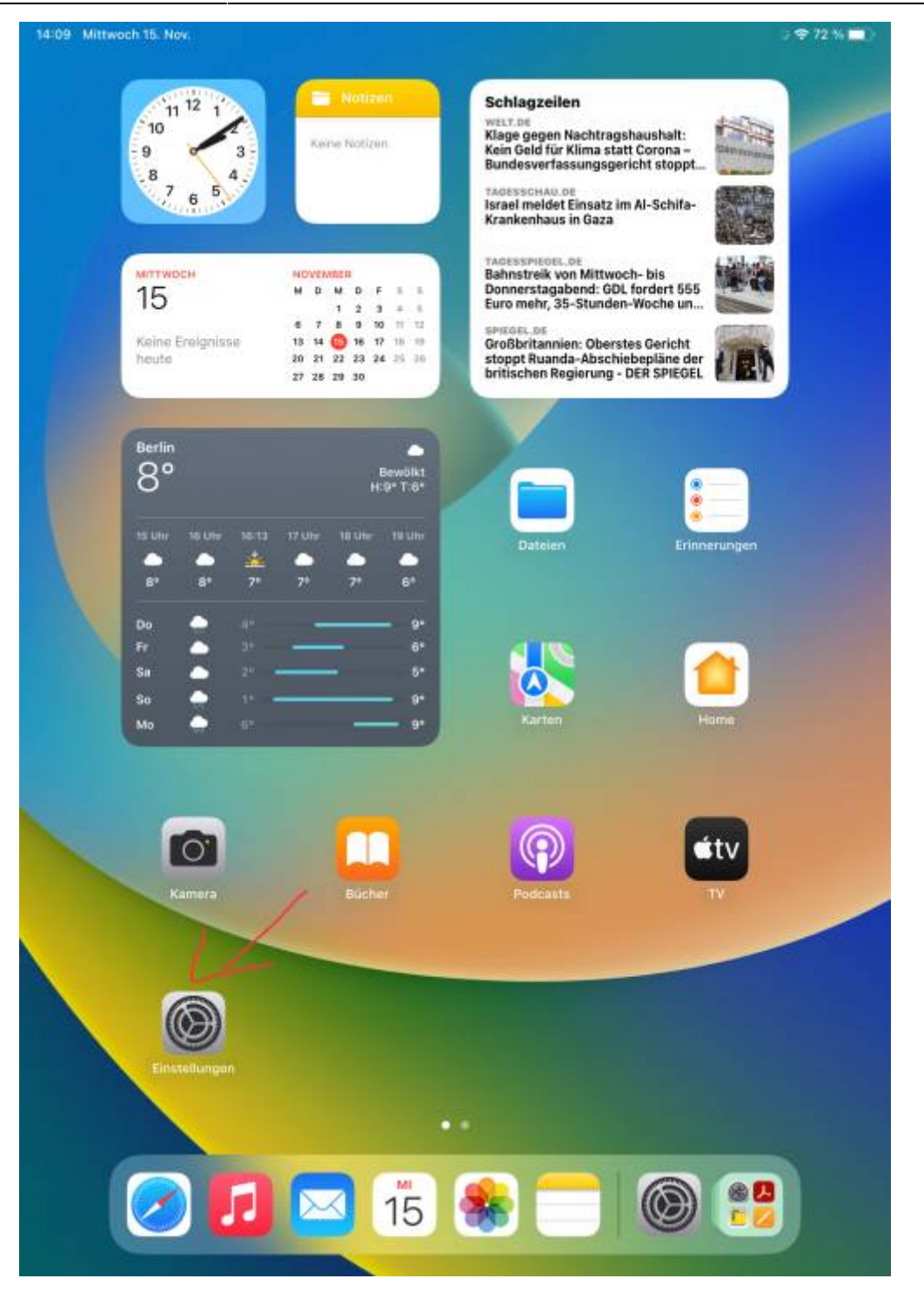

Нажмите пункт "Войти в iPad" в левом верхнем углу:

| 14:10 Mittwoch 15. Nov.                                               |                              | 🌩 72 % 🔳 🕅 |  |
|-----------------------------------------------------------------------|------------------------------|------------|--|
|                                                                       | Allgemein                    |            |  |
| Einstellungen /                                                       |                              |            |  |
| Dieses iPad wird von Clemens-August-                                  | Info                         | >          |  |
| Gymnasium betreut und verwaltet. Wortere<br>Infos zur Gerätebetreuung | Softwareupdate               | >          |  |
| Beim iPad anmelden<br>Konfiguriere iCloud, App                        | AirDrop                      | >          |  |
| Juic Lie.                                                             | AirPlay & Handoff            | 5          |  |
| Elugmodus                                                             | Bild-in-Bild                 | >          |  |
| 🛜 WLAN MZ-WLAN-iServ                                                  |                              |            |  |
| Bluetooth Ein                                                         | iPad-Speicher                | >          |  |
|                                                                       | Hintergrundaktualisierung    | >          |  |
| Mitteilungen                                                          |                              |            |  |
| Töne                                                                  | Datum & Uhrzeit              | Σ          |  |
| C Fokus                                                               | Tastatur                     | >          |  |
| Bildschirmzeit                                                        | Gesten                       | >          |  |
|                                                                       | Schriften                    | >          |  |
| O Allgemein                                                           | Sprache & Region             | >          |  |
| Rontrollzentrum                                                       | Lexikon                      | >          |  |
| Anzeige & Helligkeit                                                  |                              |            |  |
| Home-Bildschirm &<br>Multitasking                                     | VPN und Geräteverwaltung     | >          |  |
| Bedienungshilfen                                                      | Rechtl. & Reg. Hinweise      | >          |  |
| Hintergrundbild                                                       |                              |            |  |
| Apple Pencil                                                          | iPad übertragen/zurücksetzen | >          |  |
| 0 Touch ID & Code                                                     | Ausschalten                  |            |  |
| Batterie                                                              |                              |            |  |
| Datenschutz & Sicherheit                                              |                              |            |  |

Введите здесь адрес электронной почты, предоставленный школой:

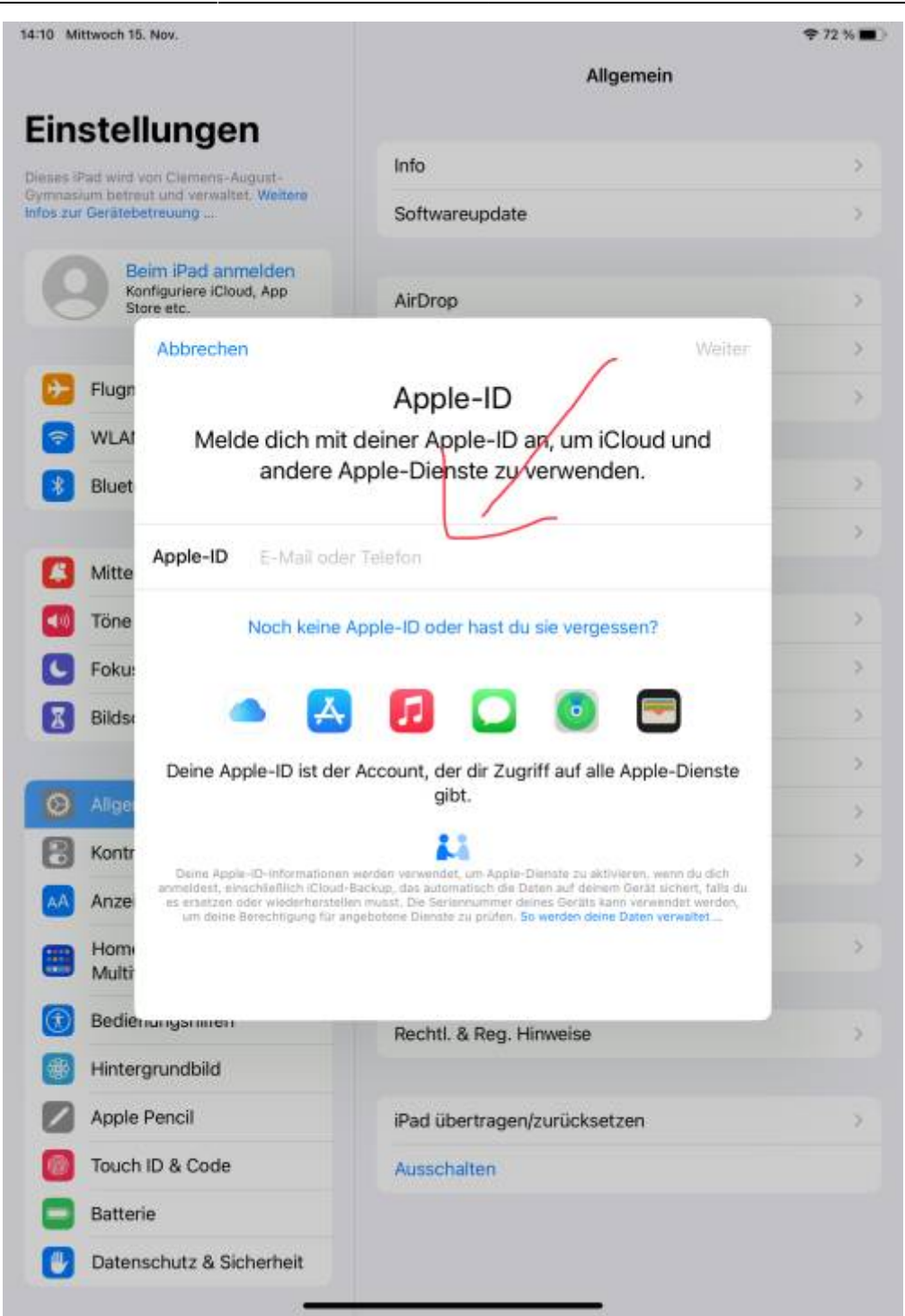

Затем нажмите кнопку "Далее" в правом верхнем углу.

Введите пароль, заданный в конце шага 1:

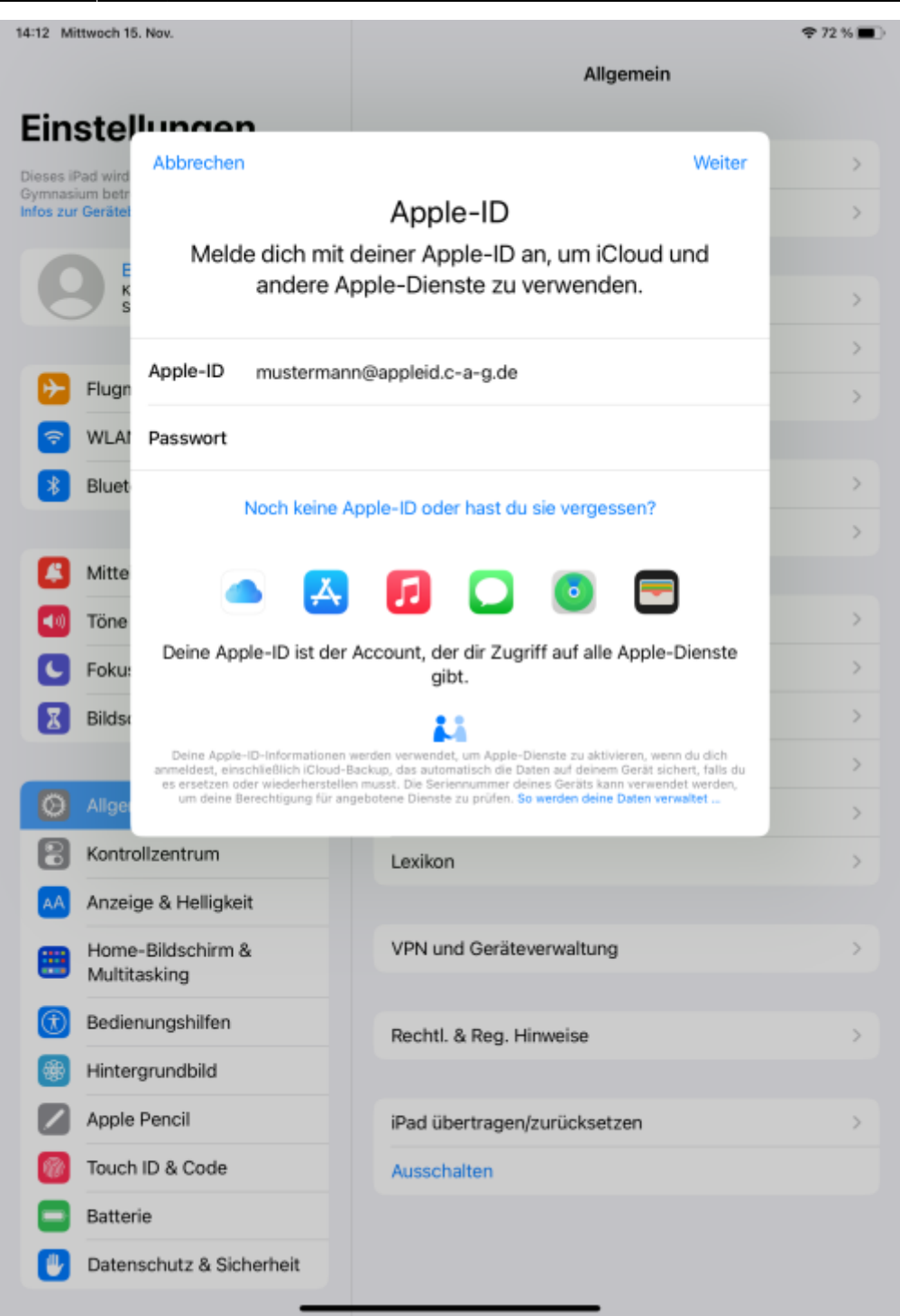

Затем нажмите кнопку "Далее" в правом верхнем углу.

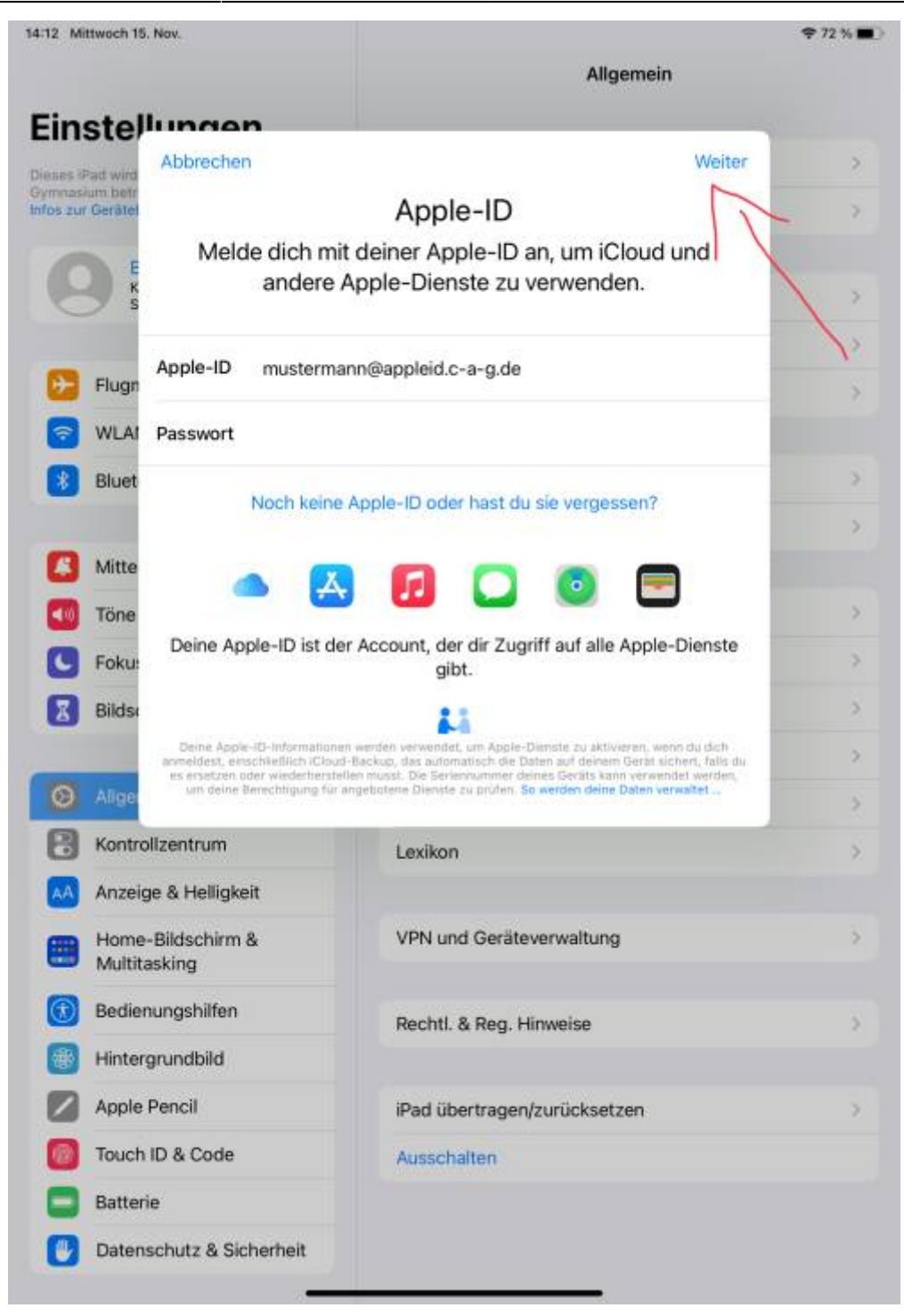

Теперь на указанный Вами номер мобильного телефона будет отправлен еще один код в виде текстового сообщения. Введите этот код.

| 14:12 Mi             | ttwoch 15       | . Nov.                                                                                                    | Allgemein                    | <b>奈</b> 72 % <b>■</b> |
|----------------------|-----------------|----------------------------------------------------------------------------------------------------|------------------------------|------------------------|
| Ein                  | stel            | lungen                                                                                                    |                              |                        |
| Dieses if<br>Gymnasi | Pad wird        | Abbrechen                                                                                                    |                              | >                      |
| Infos zur            | Gerätet         | Zwoi-Eak                                                                                                    | tor Authoptifiziorung        | >                      |
|                      | к<br>К          | ZWEIFFAK                                                                                                    | tor-Authentinzierung         | >                      |
|                      |                 |                                                                                                    |                              | >                      |
| ≁                    | Flugn           |                                                                                                    |                              | >                      |
| ?                    | WLAI            | Ein Bestätigungscode wurde an ••••••77 gesendet. Gib den Code<br>ein, um fortzufahren.<br>Keinen Bestätigungscode erhalten? |                              |                        |
| *                    | Bluet           |                                                                                                    |                              | >                      |
|                      | h dista         |                                                                                                    |                              | >                      |
|                      | Töne            |                                                                                                    |                              | >                      |
|                      | Foku            |                                                                                                    |                              | >                      |
|                      | Bildse          |                                                                                                    |                              | >                      |
|                      |                 |                                                                                                    |                              | >                      |
| 0                    | Allge           |                                                                                                    |                              | >                      |
| 8                    | Kontr           |                                                                                                    |                              | >                      |
| AA                   | Anzeig          | ge & Helligkeit                                                                                                    |                              |                        |
|                      | Home<br>Multita | -Bildschirm &<br>asking                                                                                                    | VPN und Geräteverwaltung     | >                      |
| 1                    | Bedier          | nungshilfen                                                                                                    | Rechtl. & Reg. Hinweise      | >                      |
| ۲                    | Hinter          | grundbild                                                                                                    |                              |                        |
|                      | Apple           | Pencil                                                                                                    | iPad übertragen/zurücksetzen | >                      |
|                      | Touch           | ID & Code                                                                                                    | Ausschalten                  |                        |
|                      | Batteri         | ie                                                                                                    |                              |                        |
|                      | Daten           | schutz & Sicherheit                                                                                                    |                              |                        |

#### Номер мобильного телефона в качестве второго фактора

Поскольку для входа в систему требуется второй фактор, никто не сможет войти в систему на другом устройстве с вашим управляемым Apple ID, даже если у него есть данные доступа. Для этого также необходим доступ к сохраненному номеру мобильного телефона.

### На этом настройка завершена.

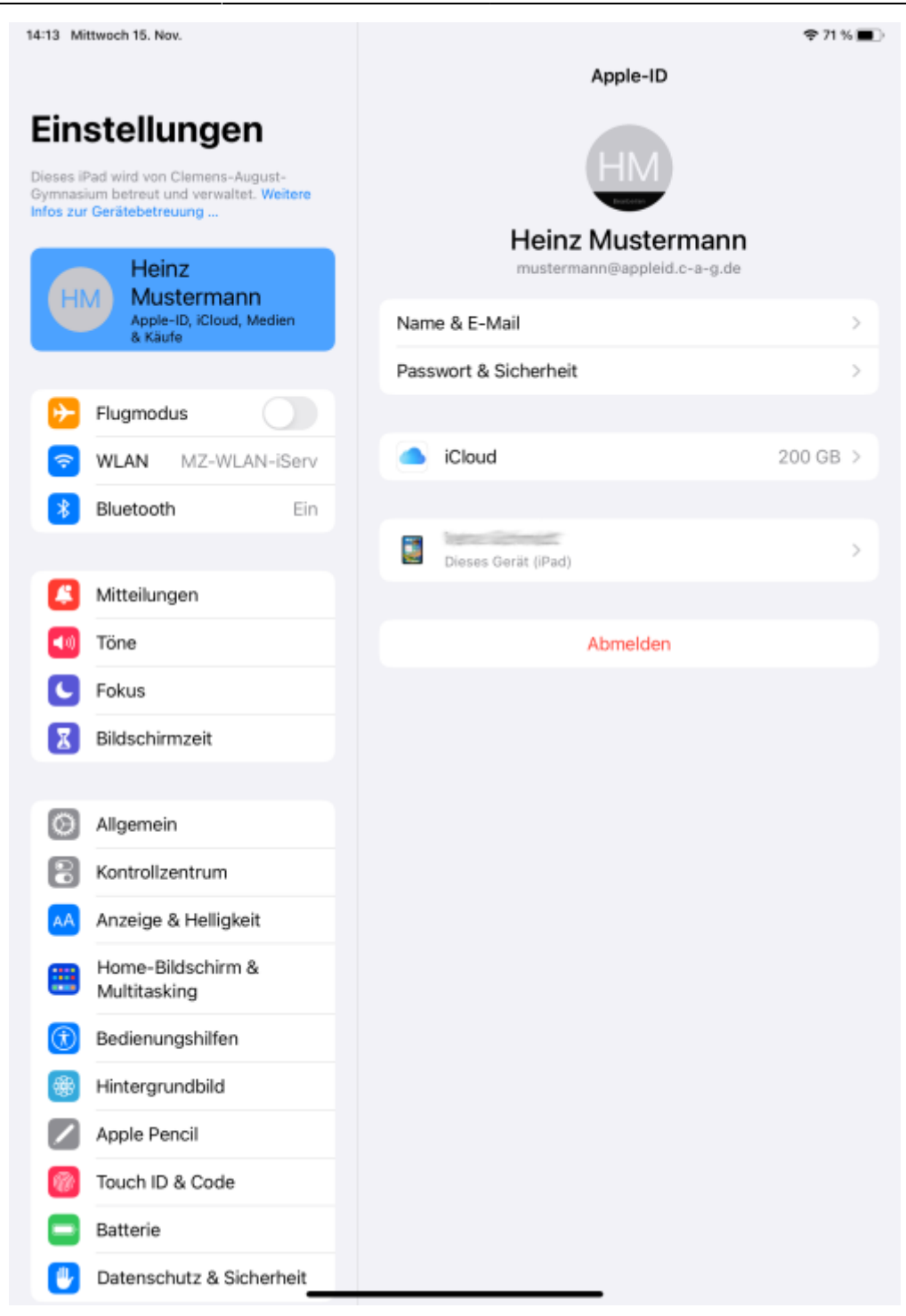

Теперь нажмите на имя устройства, чтобы настроить резервное копирование iPad для его восстановления в случае потери или технических неполадок.

From: https://wiki.mzclp.de/ - Fortbildungswiki des Medienzentrums Cloppenburg

Permanent link: https://wiki.mzclp.de/doku.php?id=ru:anleitung:verwalteteappleid

Last update: 2023/11/15 15:59

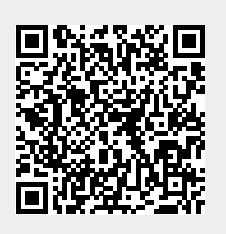